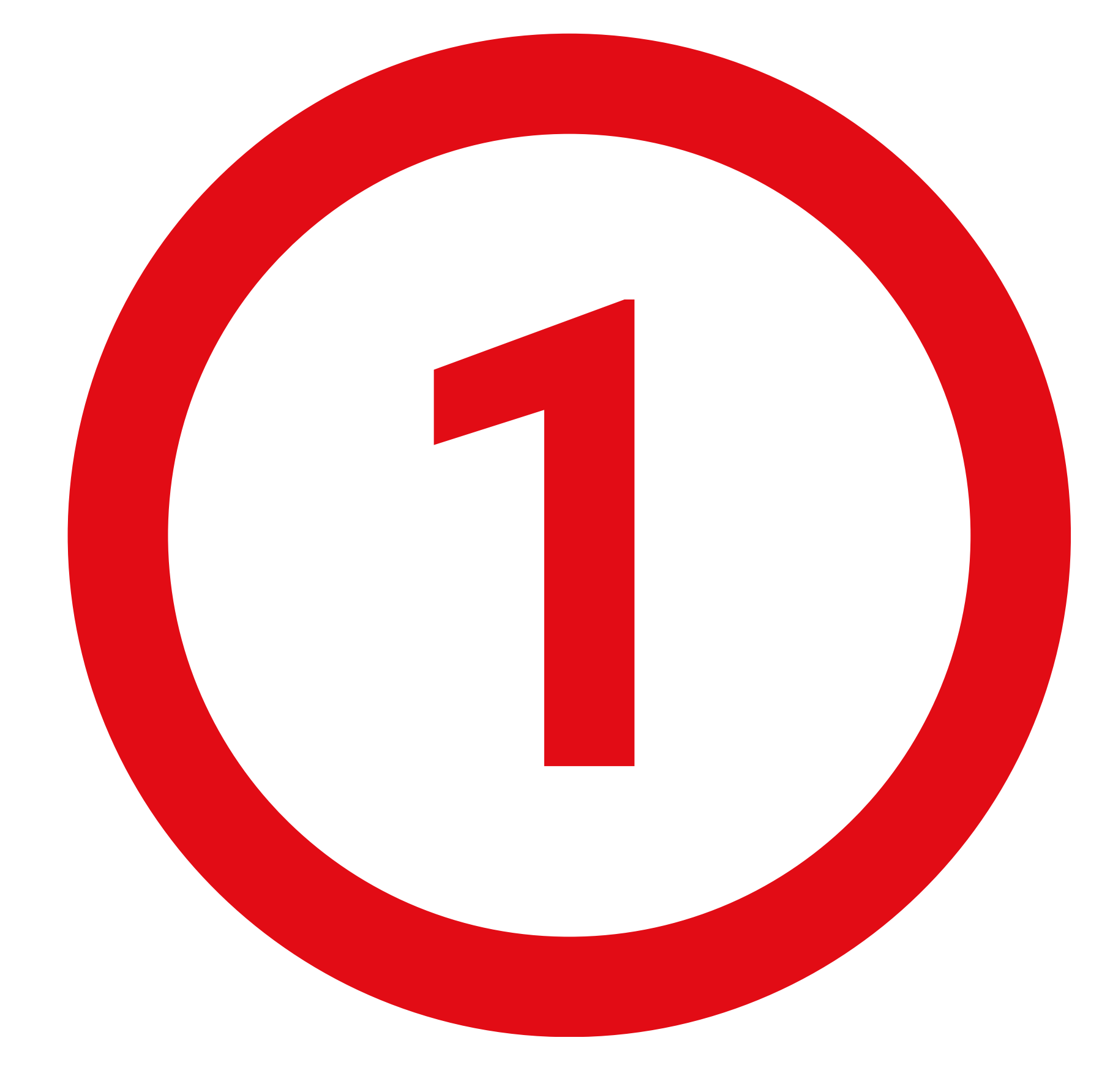

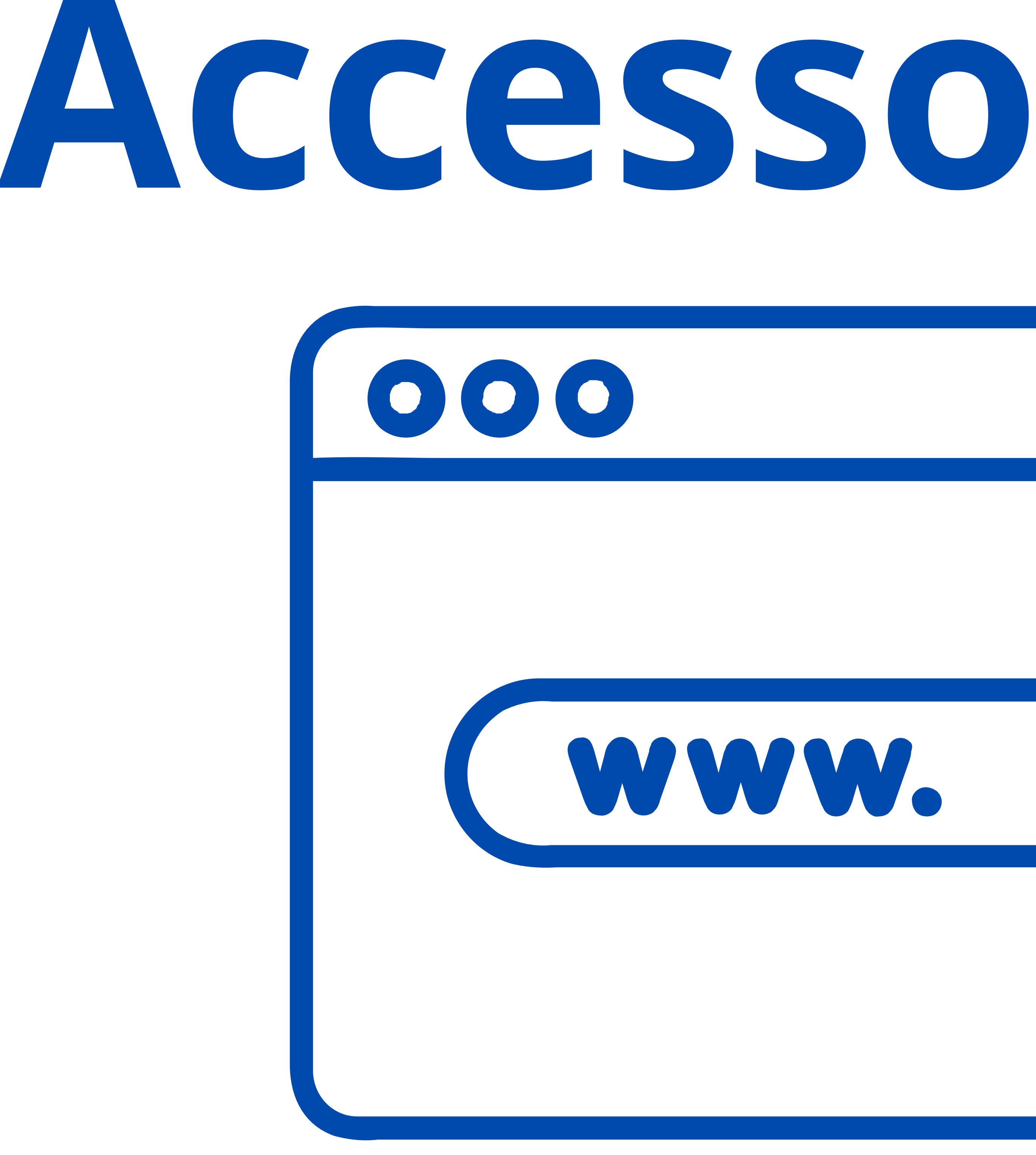

# https://amministrazione.alboweb.net/login

# Inserire il proprio indirizzo email e password oppure fare accesso tramite SPID

# 

Accesso al sito

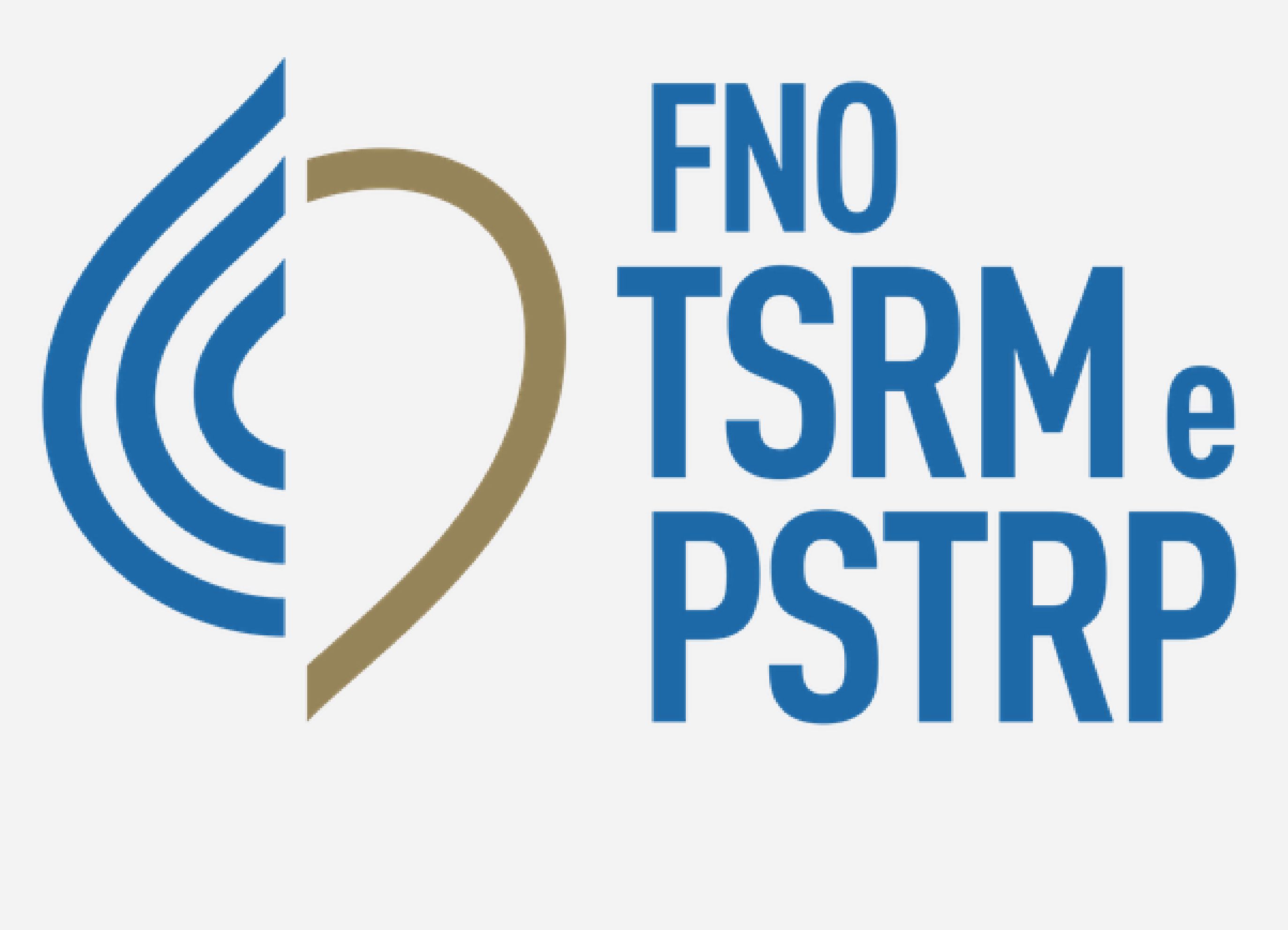

# alboweb.

indirizzoemail@account.it

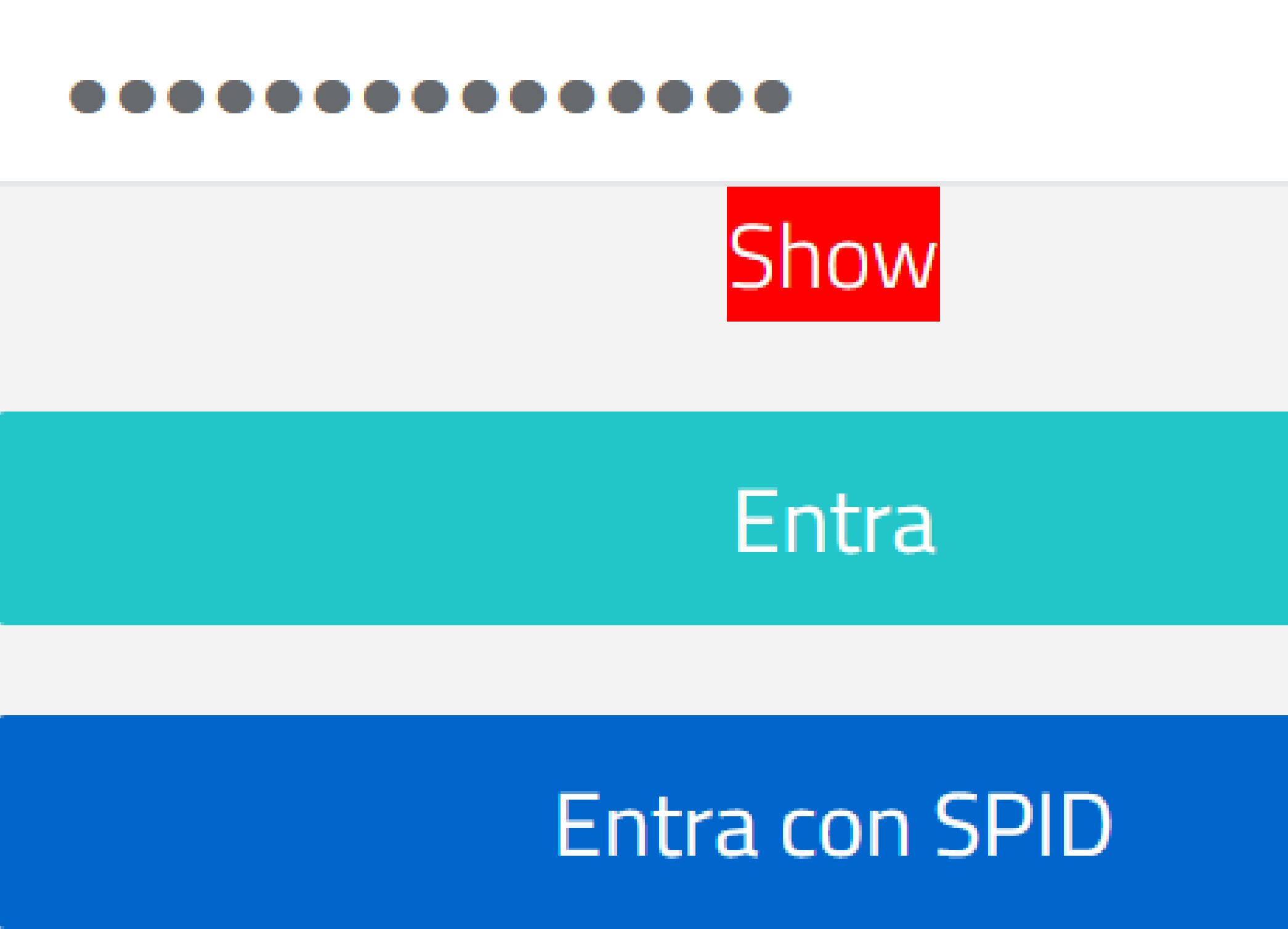

Hai dimenticato la Password?

Registrati

🔰 Informativa sul Trattamento dei dati personali

Datakey Software Engineering © 2024

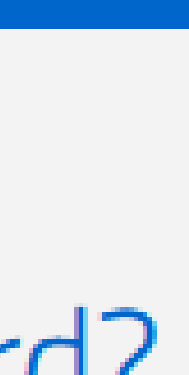

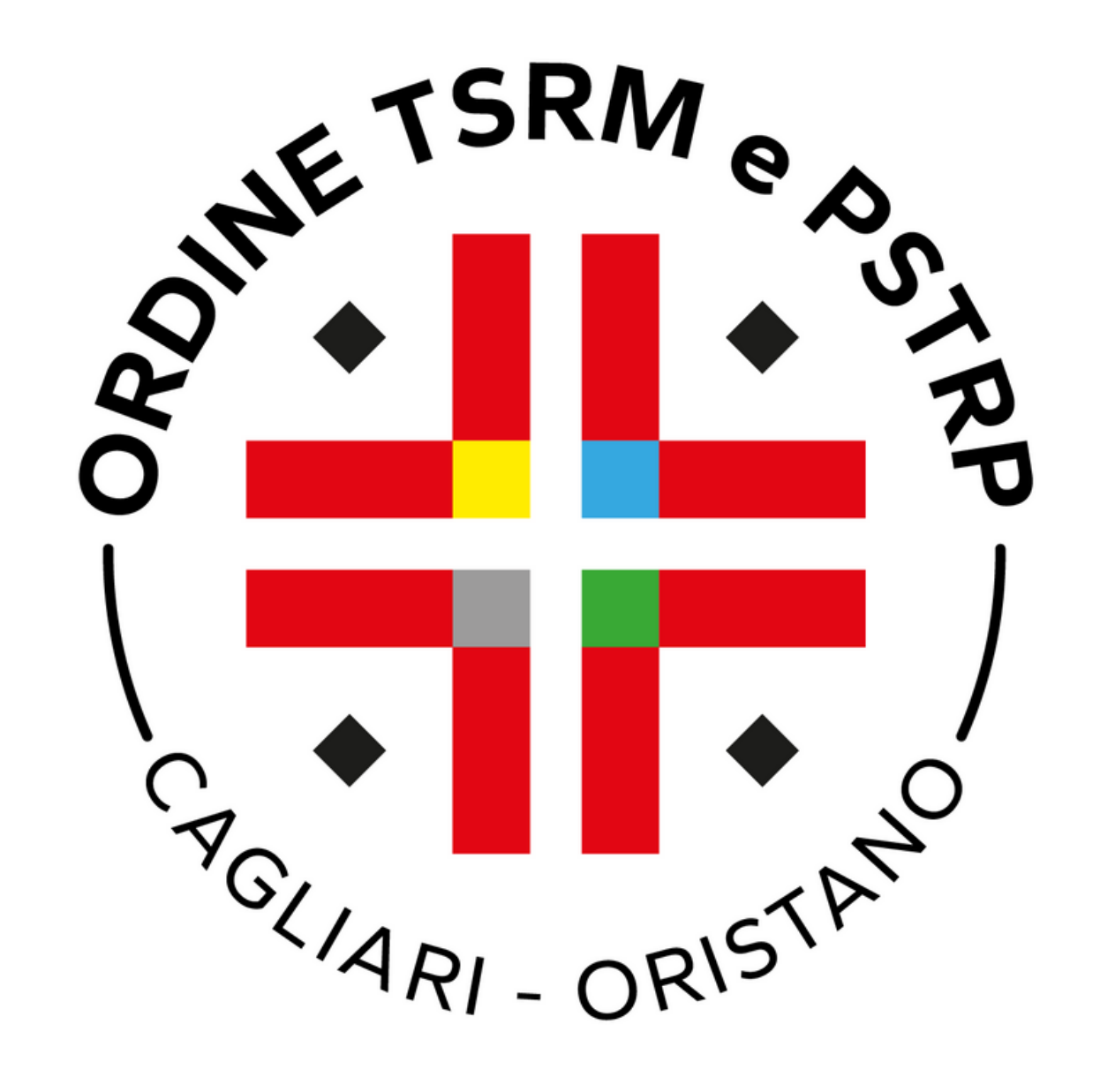

# $\sim$ Dopo aver fatto il login accedere al menu laterale alla voce "Cassetto **Pagamenti''.** Cliccare su **Paga ora** per il pagamento della TIA.

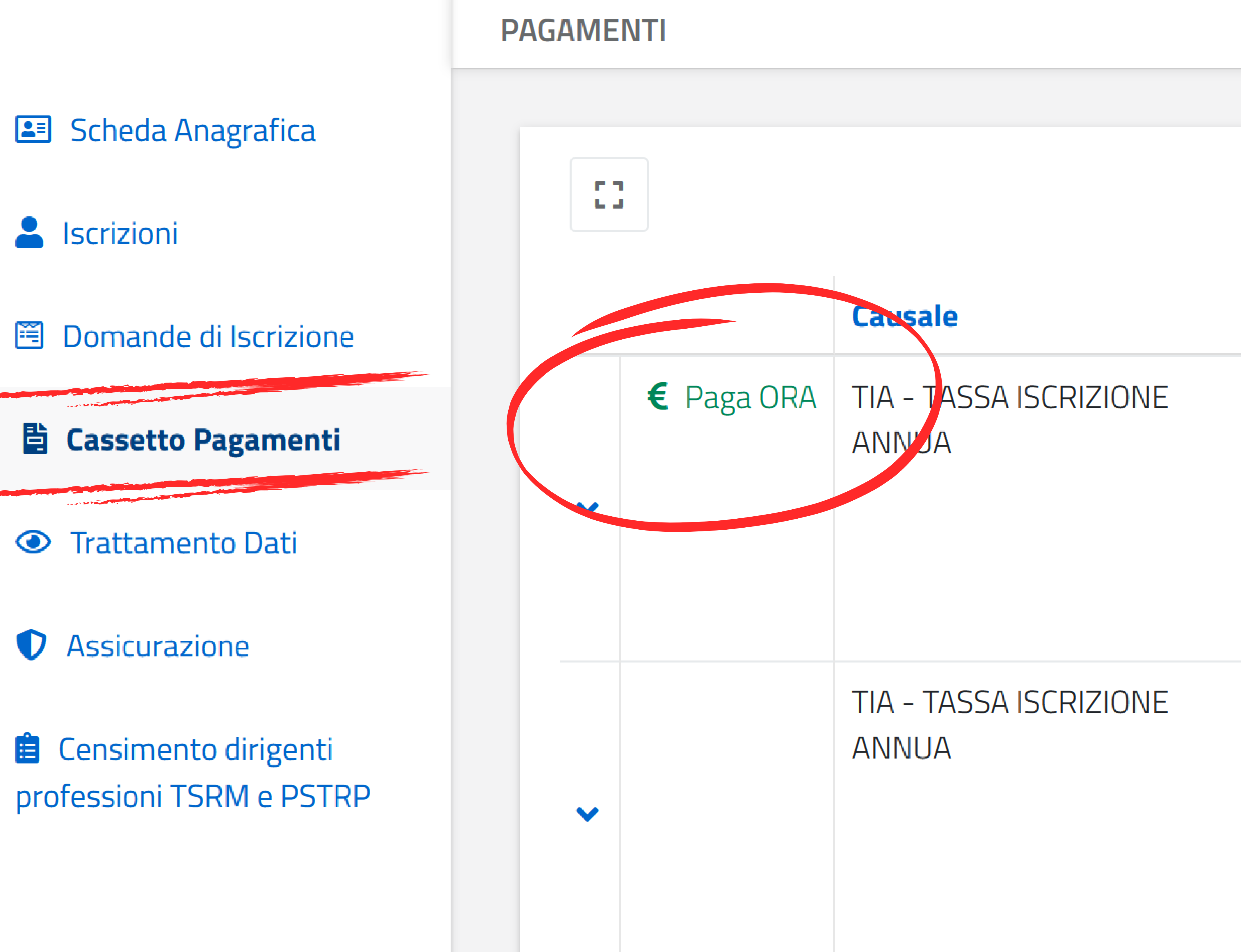

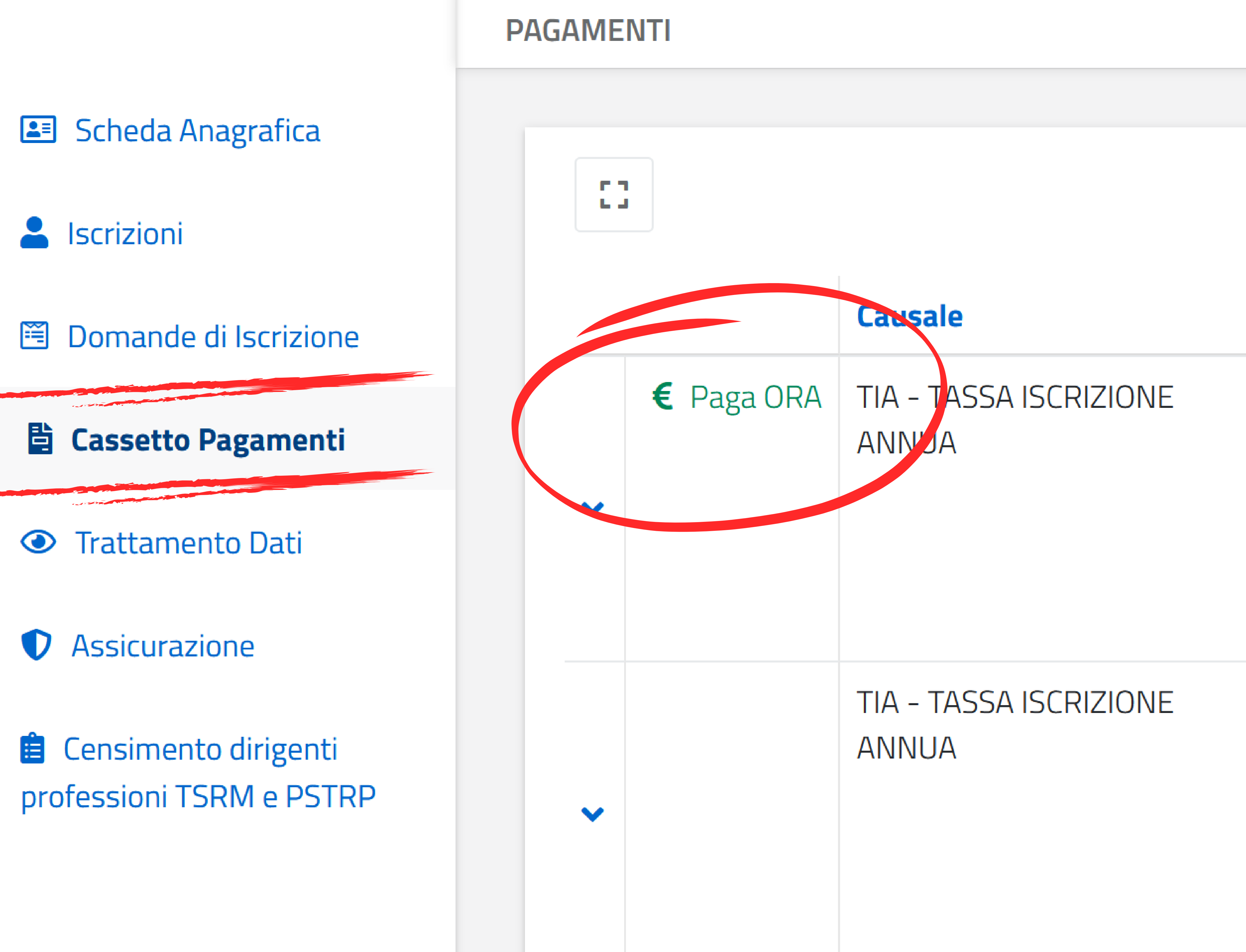

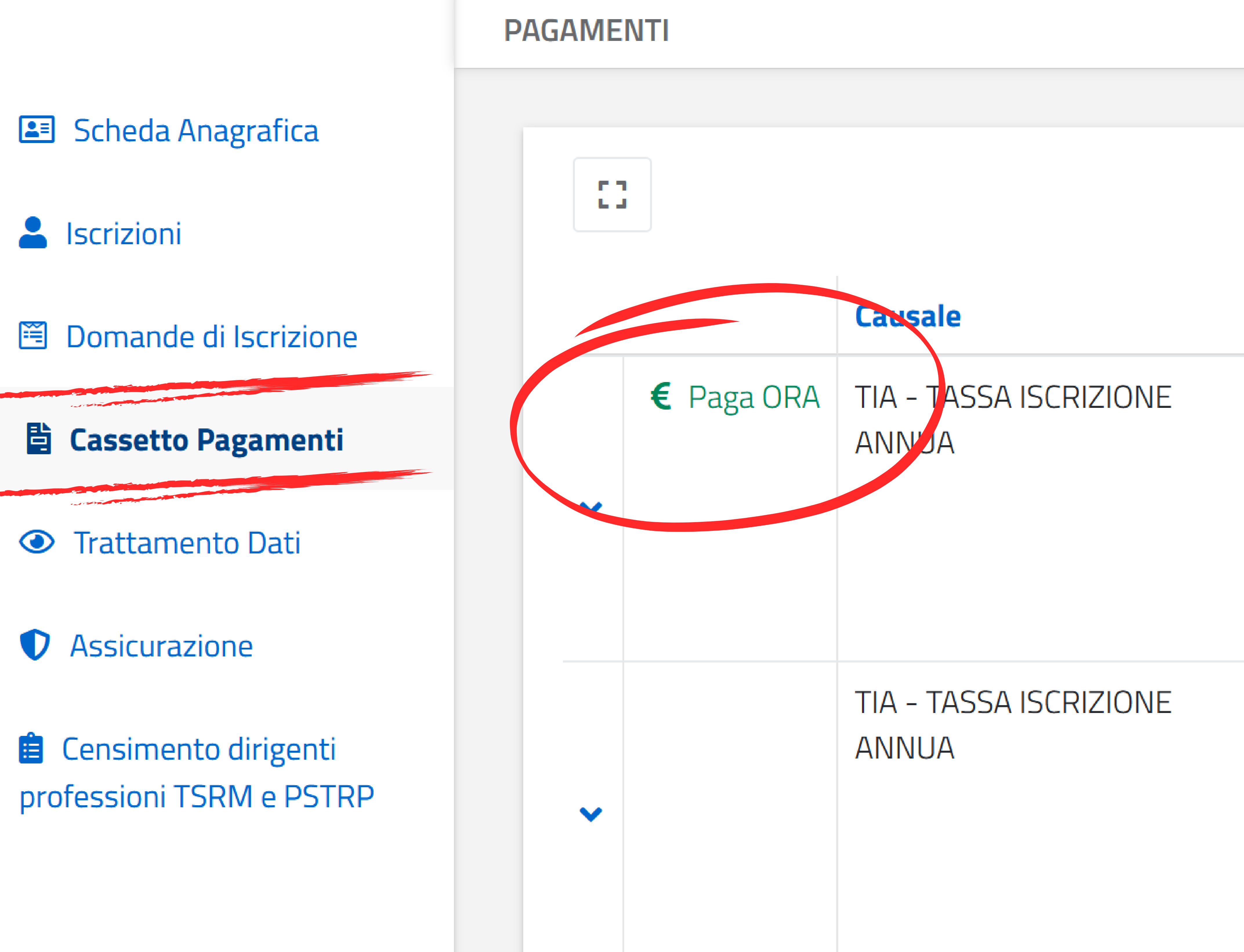

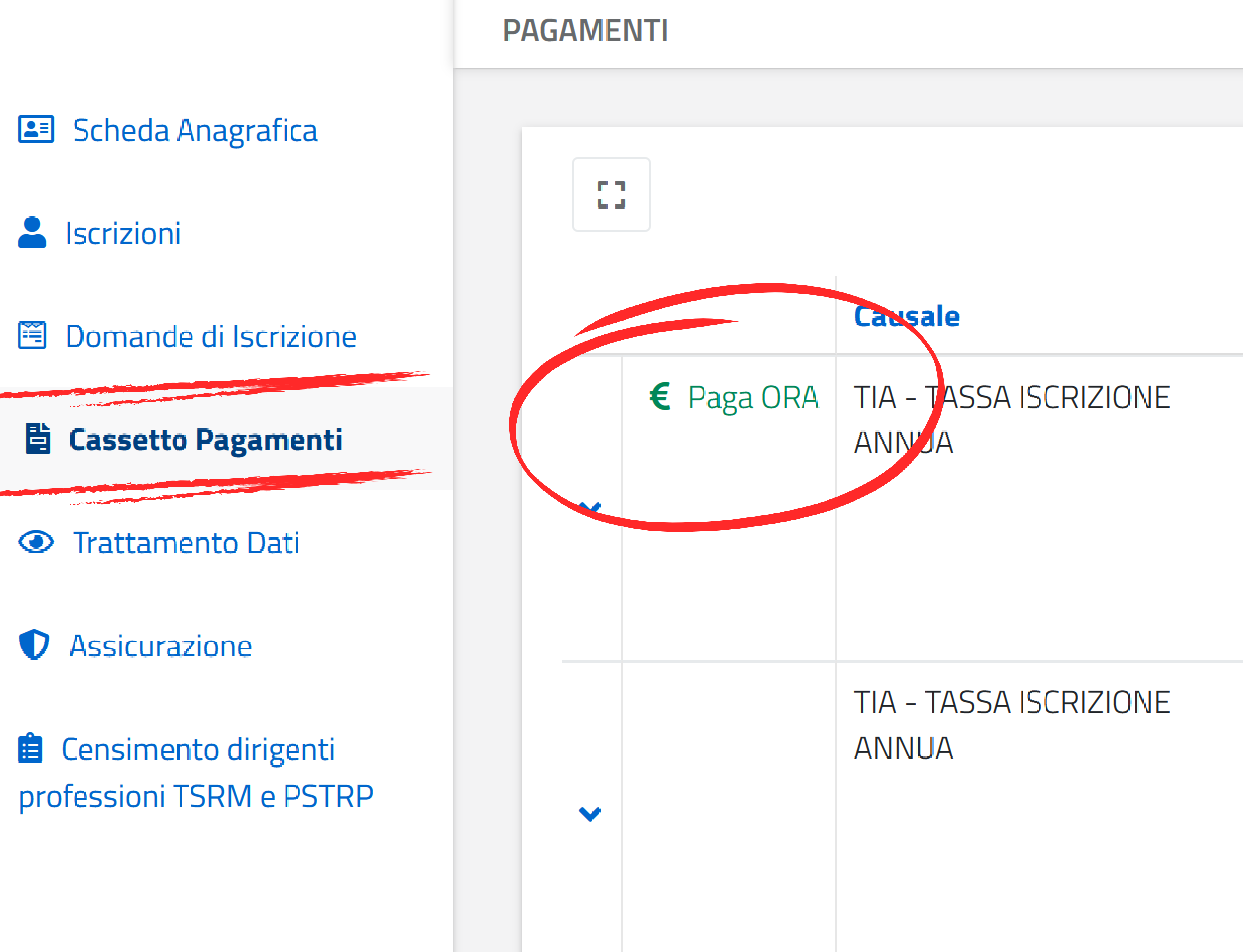

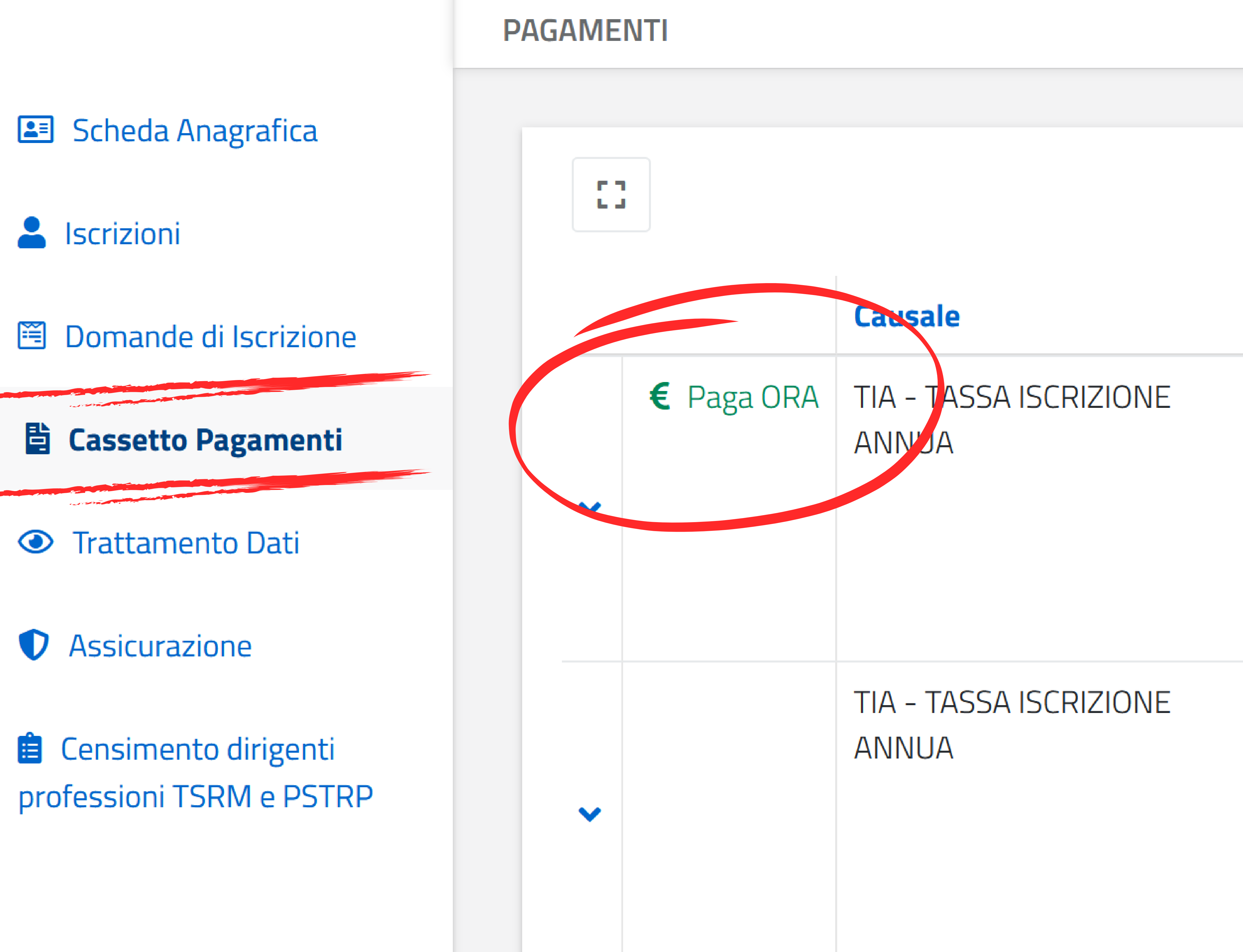

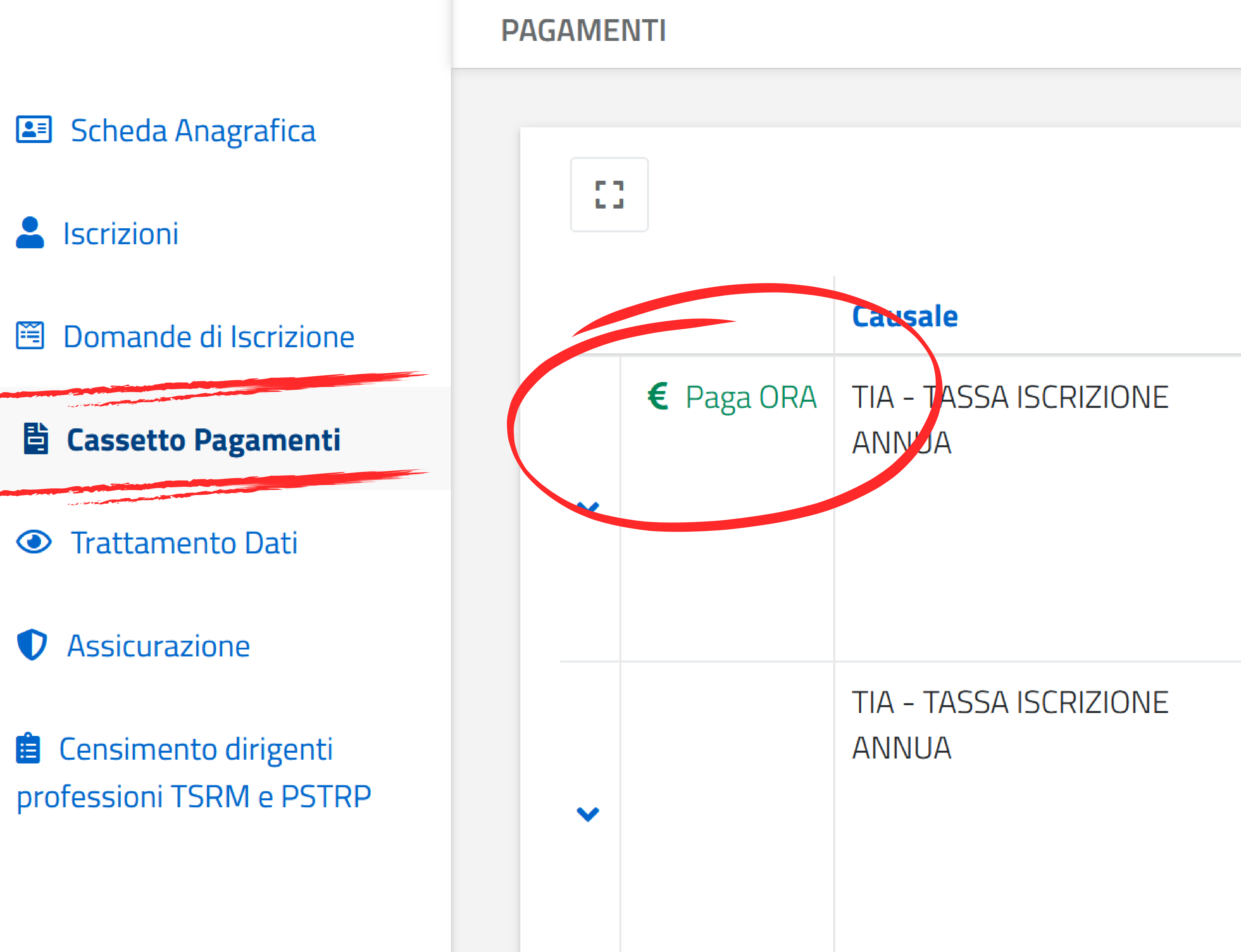

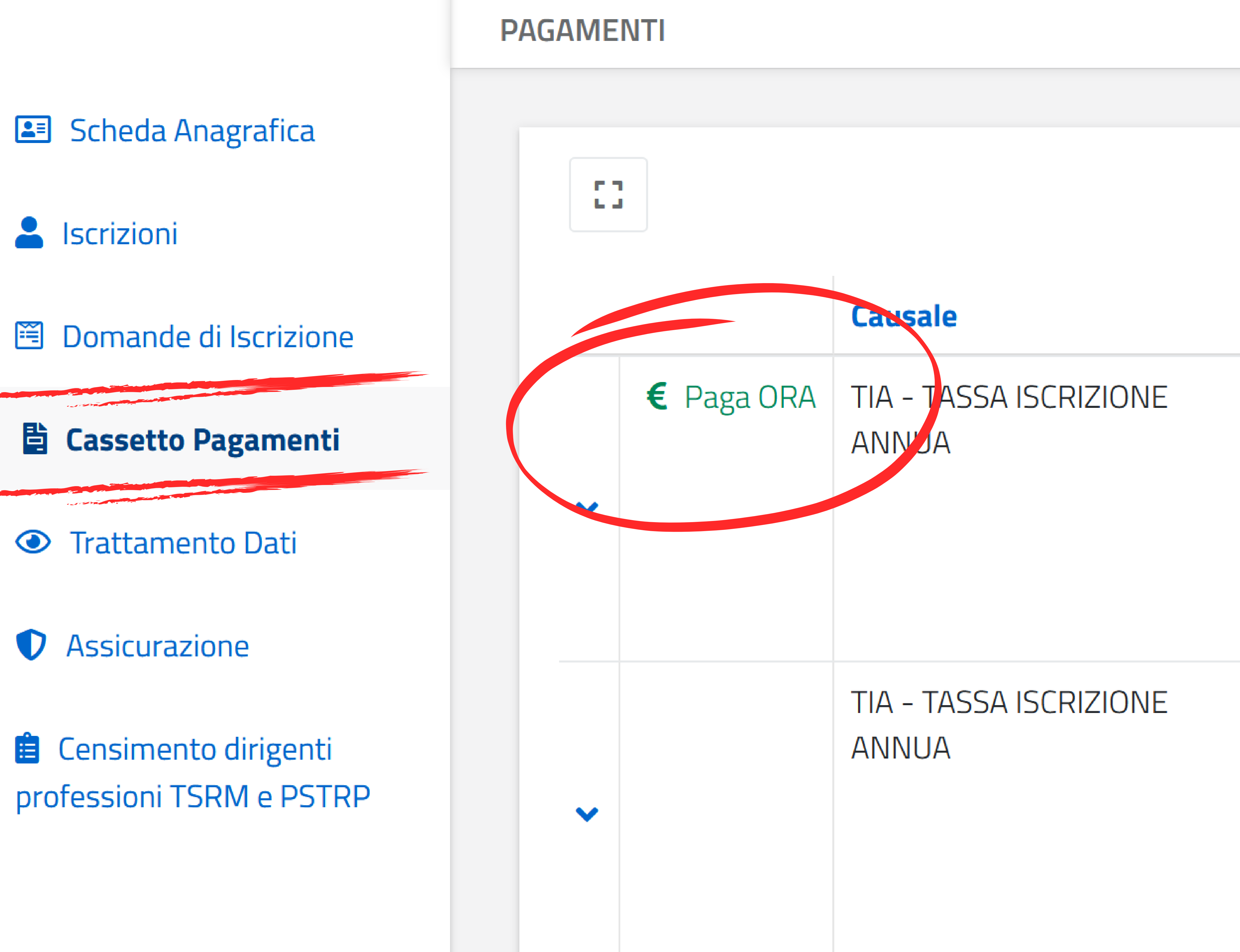

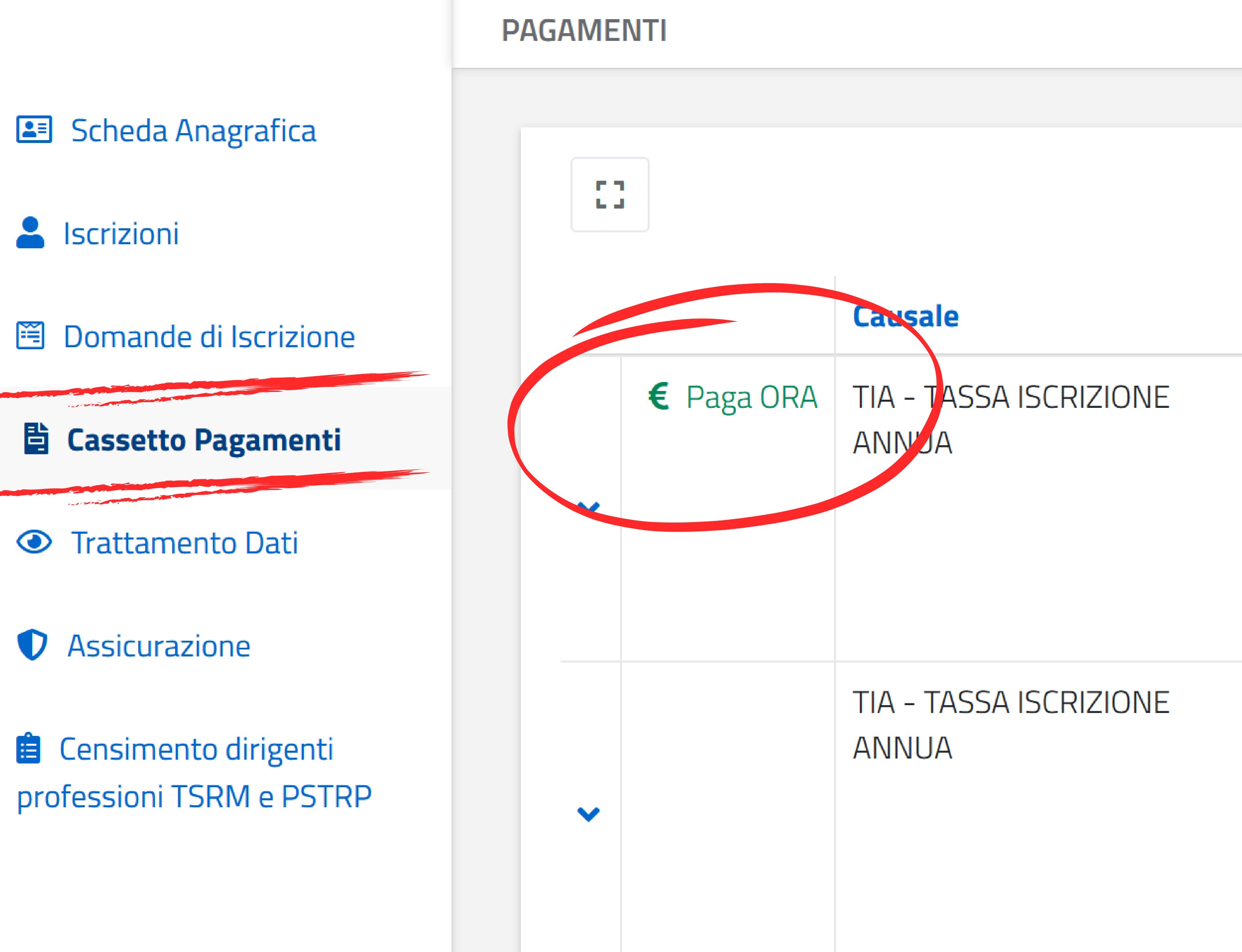

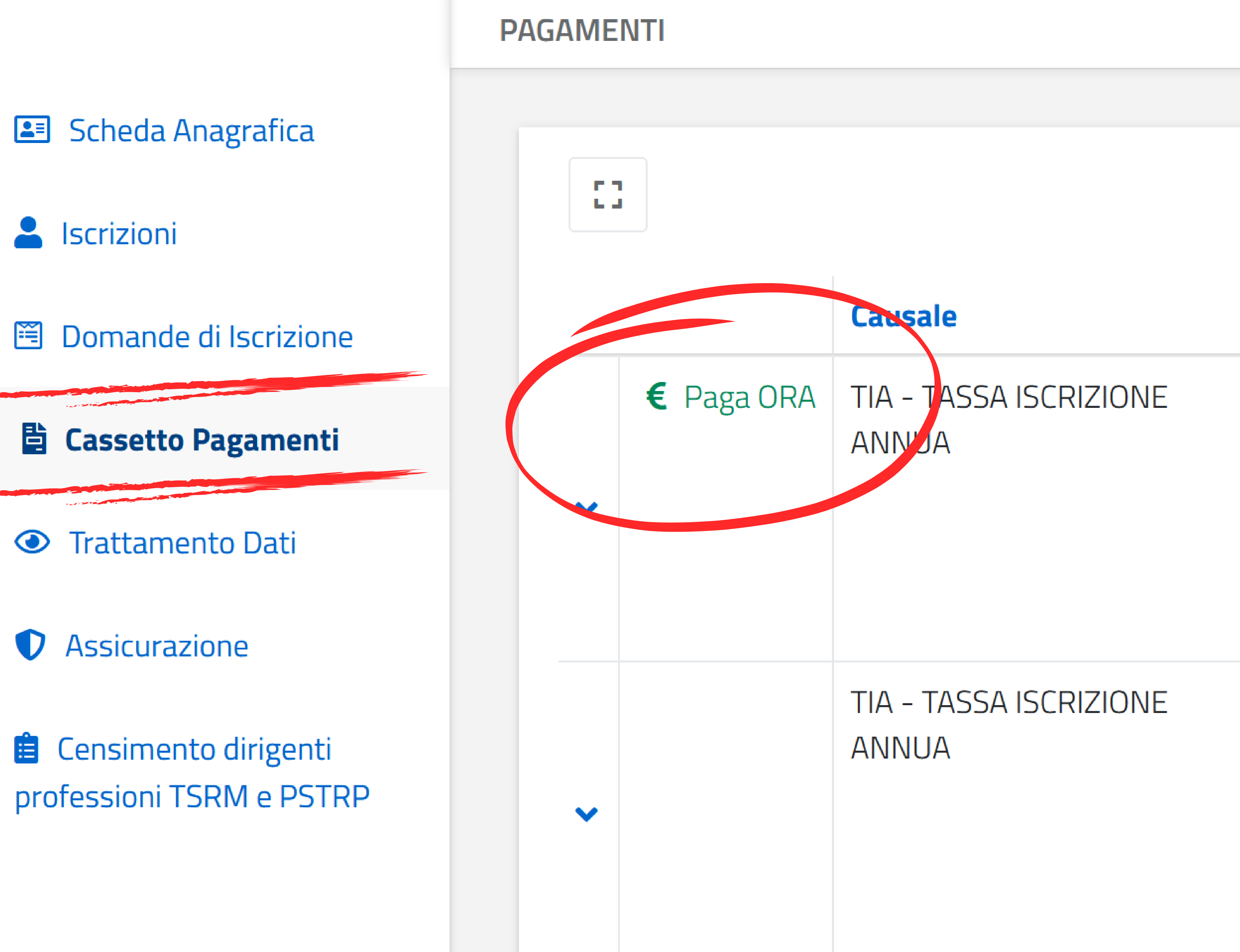

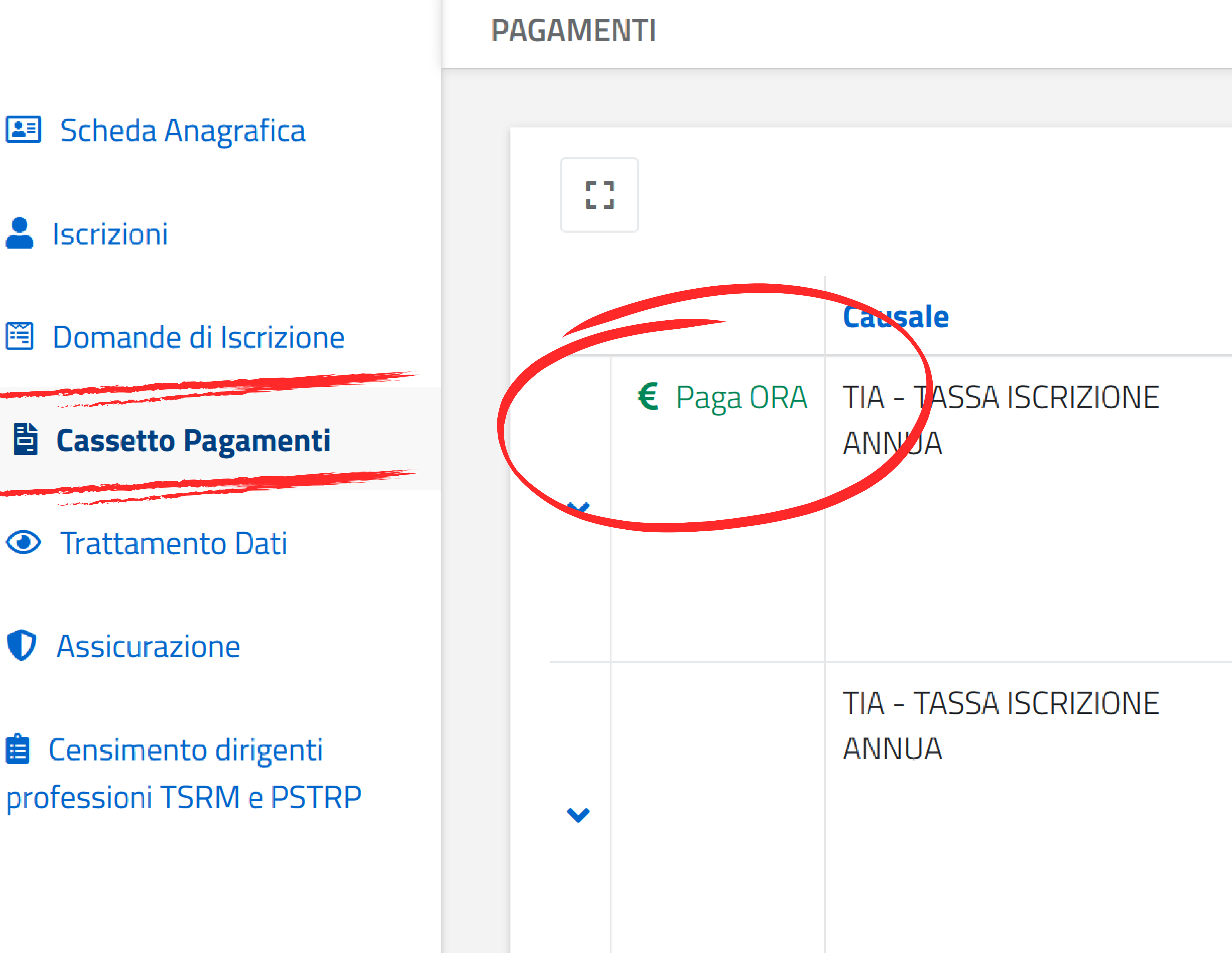

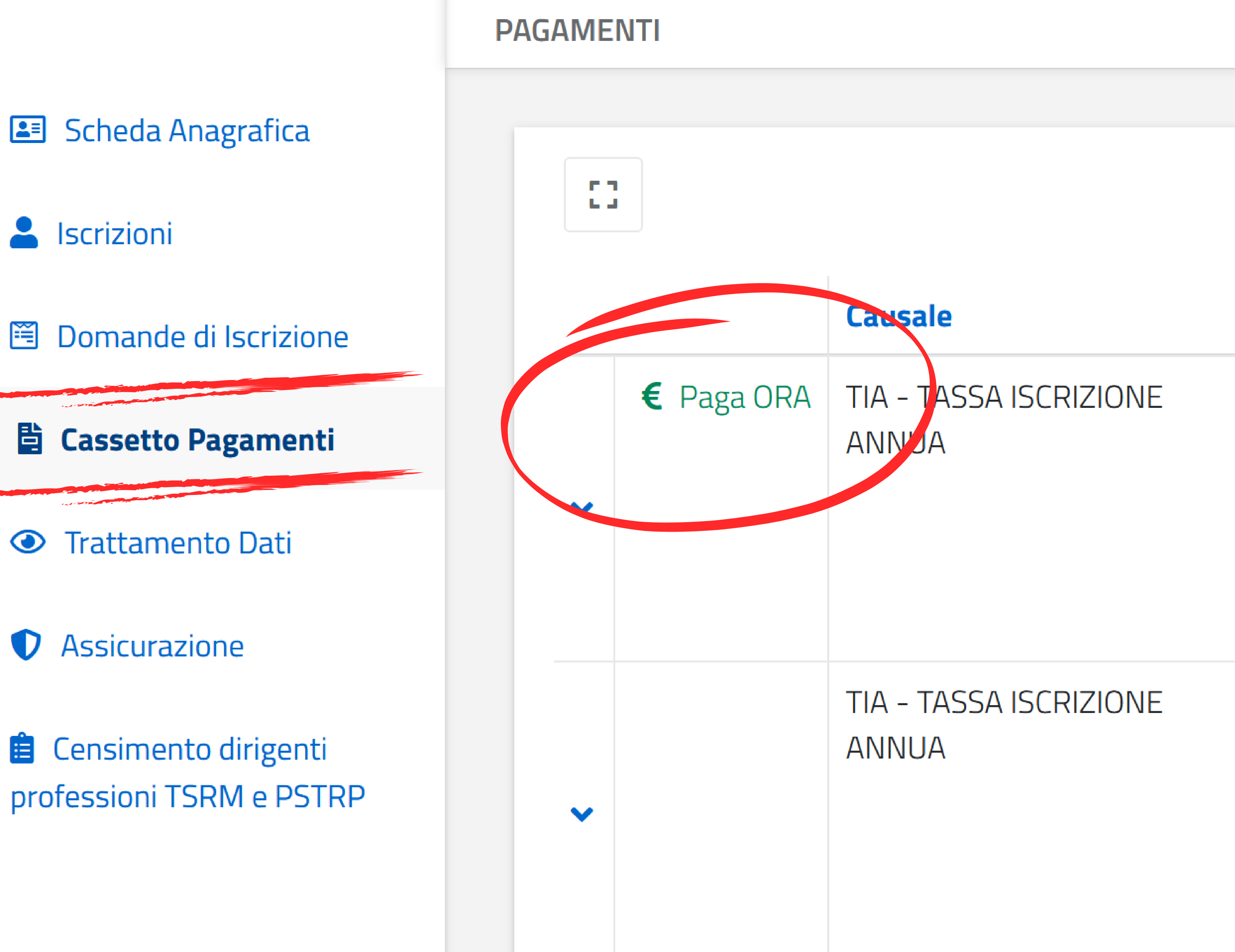

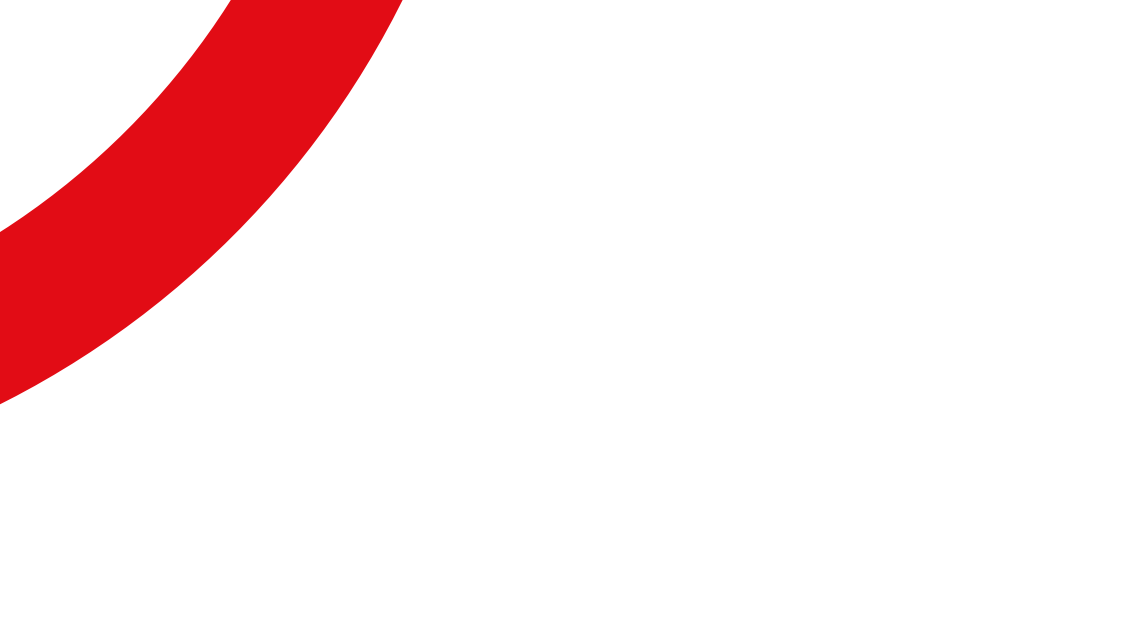

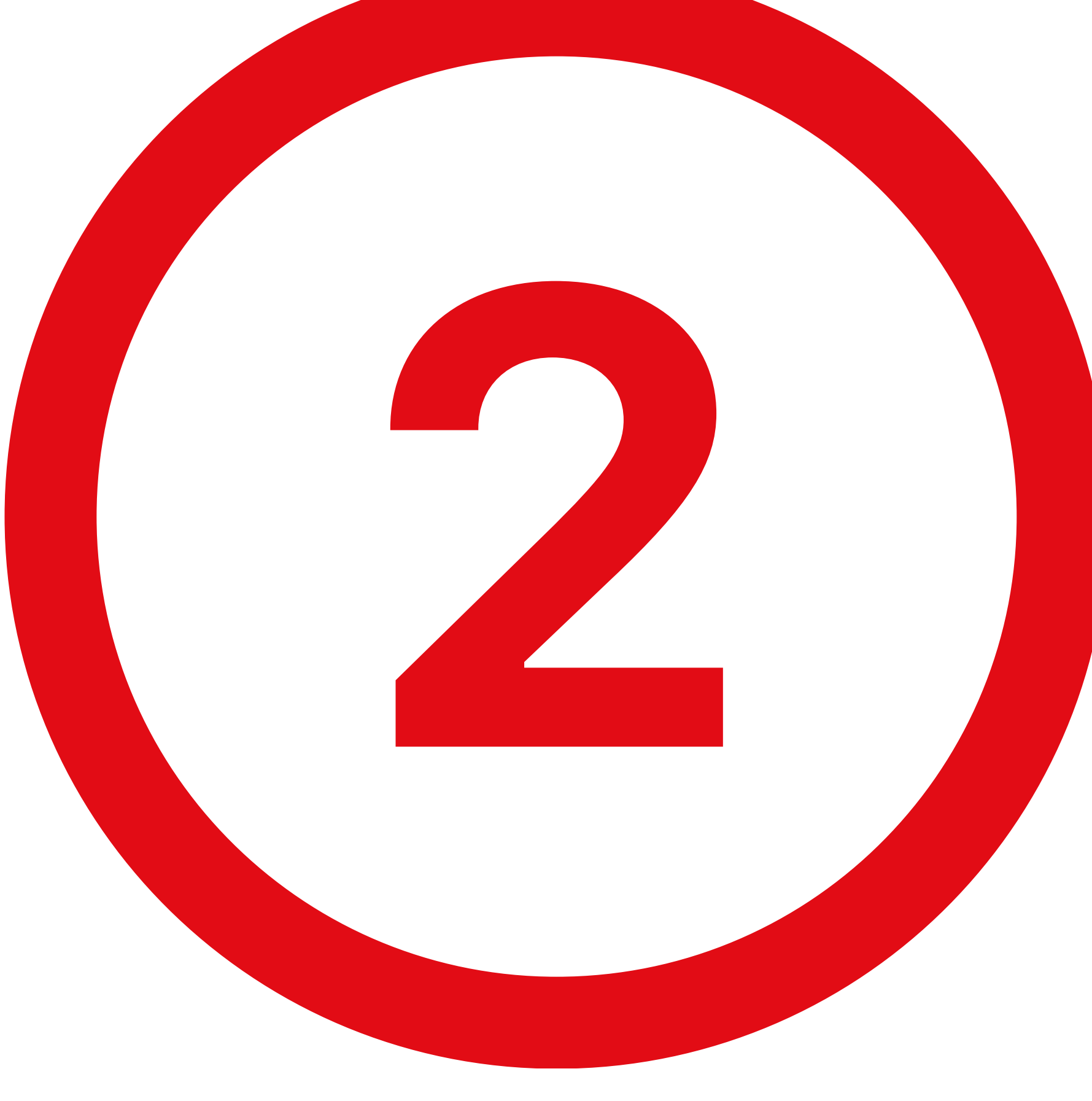

| Data -     | Dovuto | Pagato | Modalità | Anno Rif. | Descrizione                                                               |
|------------|--------|--------|----------|-----------|---------------------------------------------------------------------------|
| 05/01/2024 | 121,43 | 0,00   | PAGOPA   | 2024      | Tassa di<br>iscrizione<br>albo<br>professionale<br>2024 costi<br>gestione |
| 04/01/2023 | 96,50  |        | PAGOPA   | 2023      | Tassa di<br>iscrizione<br>albo<br>professionale<br>2023 costi<br>gestione |

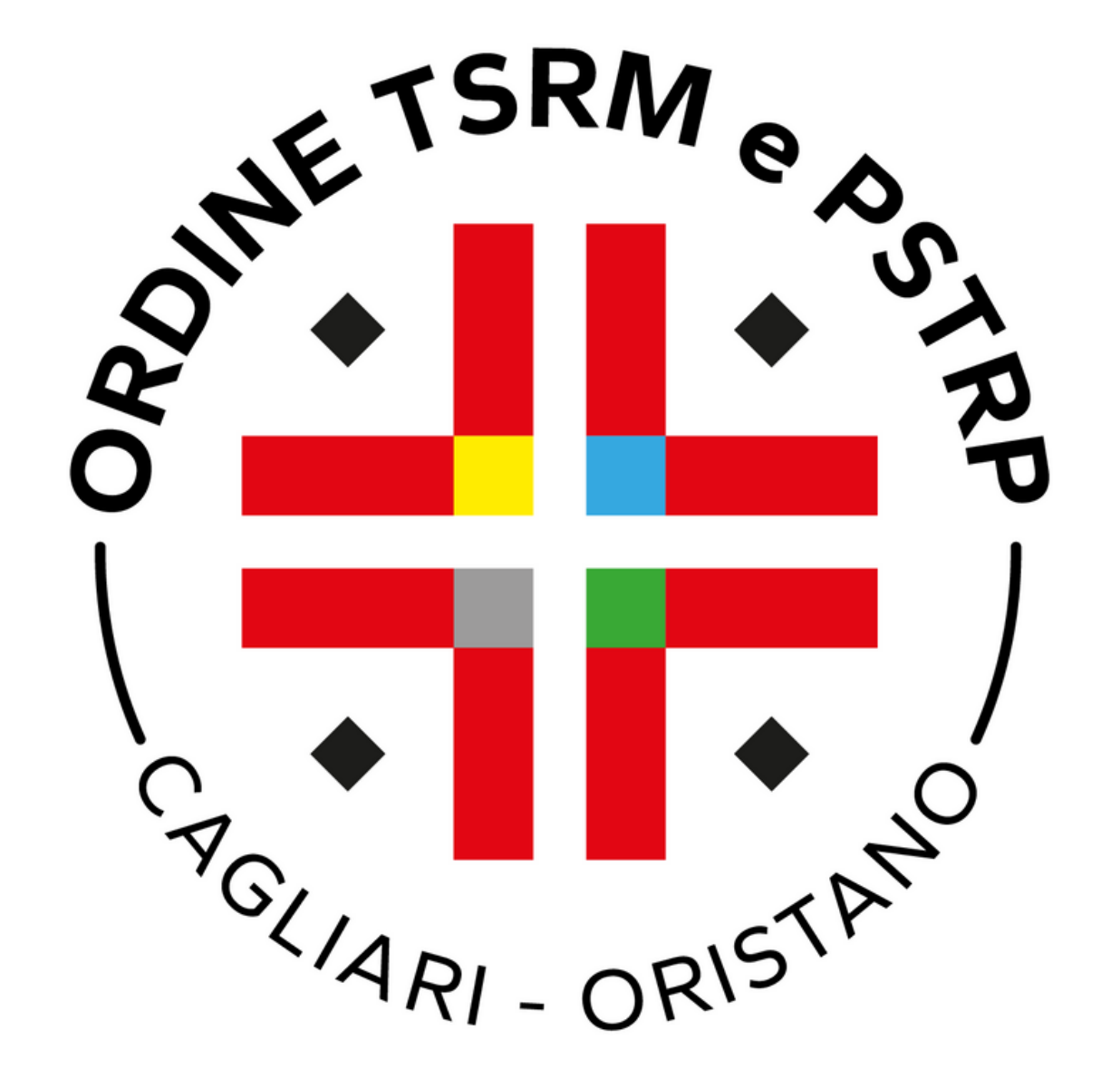

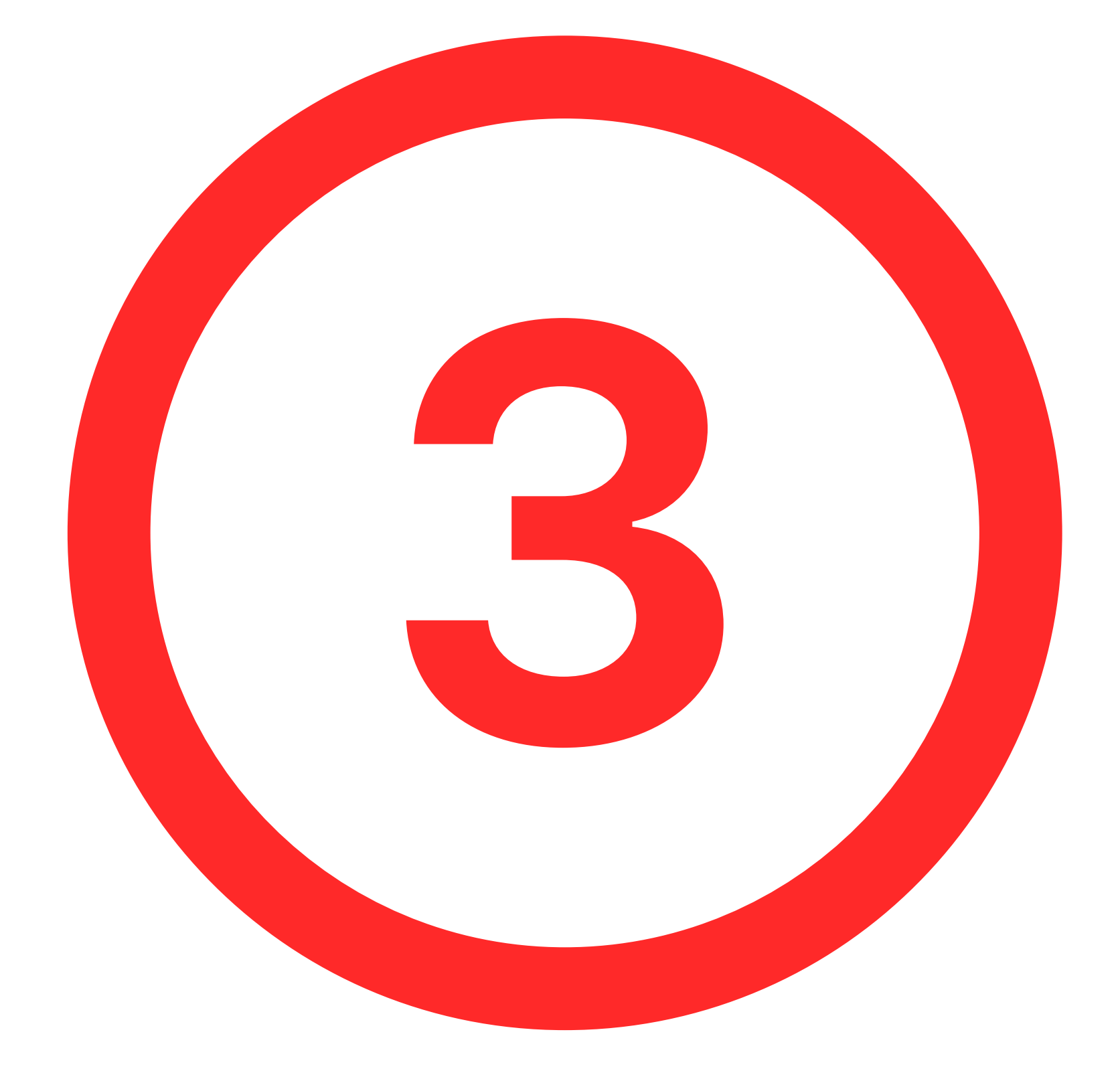

🔳 Scheda Anagrafica 💄 Iscrizioni 🛅 Domande di Iscrizione 🖺 Cassetto Pagamenti Trattamento Dati Assicurazione 📋 Censimento dirigenti professioni TSRM e PSTRP

Descrizione Tassa di iscrizione albo professio

Causale TIA - TASSA ISCRIZIONE ANNUA

Anno di Riferimento 2024

Cognome e Nome Attanasio Antonio

**Codice Fiscale** TTNNTN88L15F9120

Dovuto 121,43

Ordine Federazione Ordini TSRM e PSTF

Albo TSRM

**STAI PER ESSERE INDIRIZZATO** IN CASO DI DISSERVIZIO O IMP **GESTORE DEI PAGAMENTI PAG** 

Proc

| onale 2024 costi gestione                                                                                |  |  |  |  |  |  |
|----------------------------------------------------------------------------------------------------|--|--|--|--|--|--|
|                                                                                                    |  |  |  |  |  |  |
| Д                                                                                                    |  |  |  |  |  |  |
|                                                                                                    |  |  |  |  |  |  |
|                                                                                                    |  |  |  |  |  |  |
|                                                                                                    |  |  |  |  |  |  |
|                                                                                                    |  |  |  |  |  |  |
|                                                                                                    |  |  |  |  |  |  |
|                                                                                                    |  |  |  |  |  |  |
|                                                                                                    |  |  |  |  |  |  |
|                                                                                                    |  |  |  |  |  |  |
| RP                                                                                                    |  |  |  |  |  |  |
|                                                                                                    |  |  |  |  |  |  |
|                                                                                                    |  |  |  |  |  |  |
|                                                                                                    |  |  |  |  |  |  |
| O VERSO LA PIATTAFORMA PAGOPA.<br>POSSIBILITÀ DI PAGAMENTO RIVOLGERSI AL<br>GOPA, O RIPROVARE PIÙ TARDI. |  |  |  |  |  |  |
|                                                                                                    |  |  |  |  |  |  |
| di al Pagamento (su piattaforma PagoPA)                                                                  |  |  |  |  |  |  |
|                                                                                                    |  |  |  |  |  |  |
|                                                                                                    |  |  |  |  |  |  |

# Cliccare su procedi al pagamento.

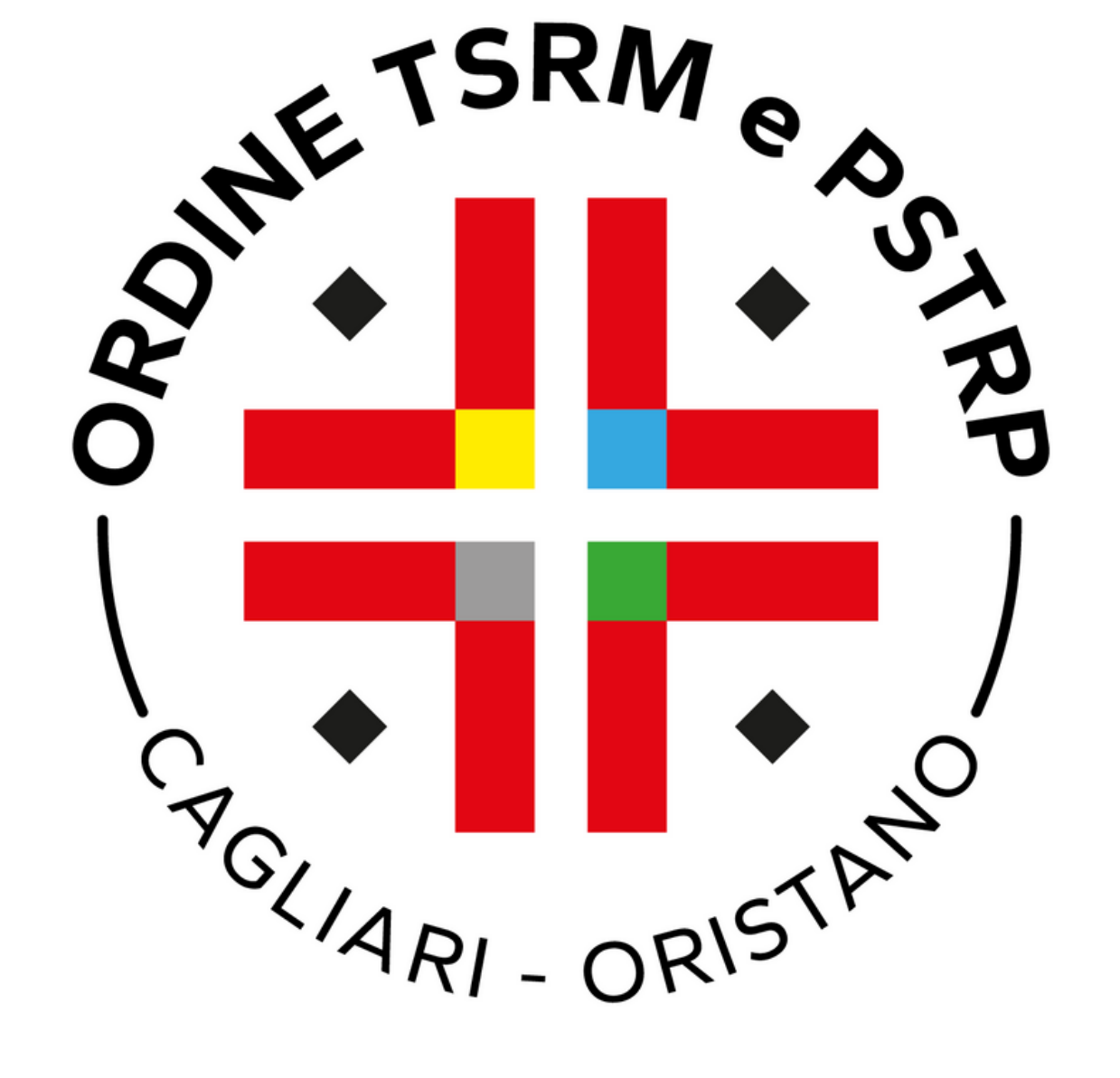

# Inserire il codice fiscale e per due volte l'indirzzo email nei rispettivi campi e cliccare su ኛ 🛃 🛱 Paga più tardi.

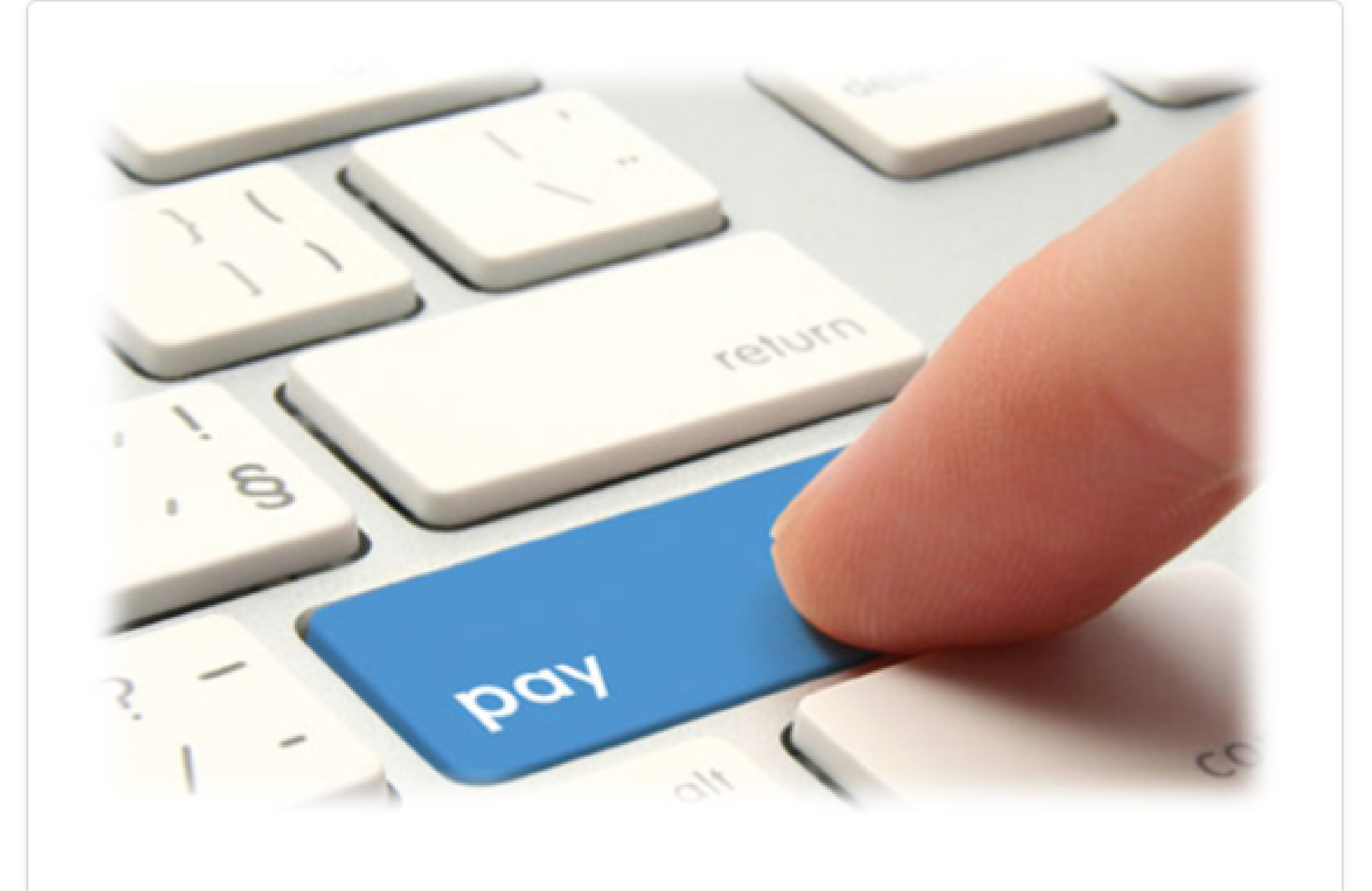

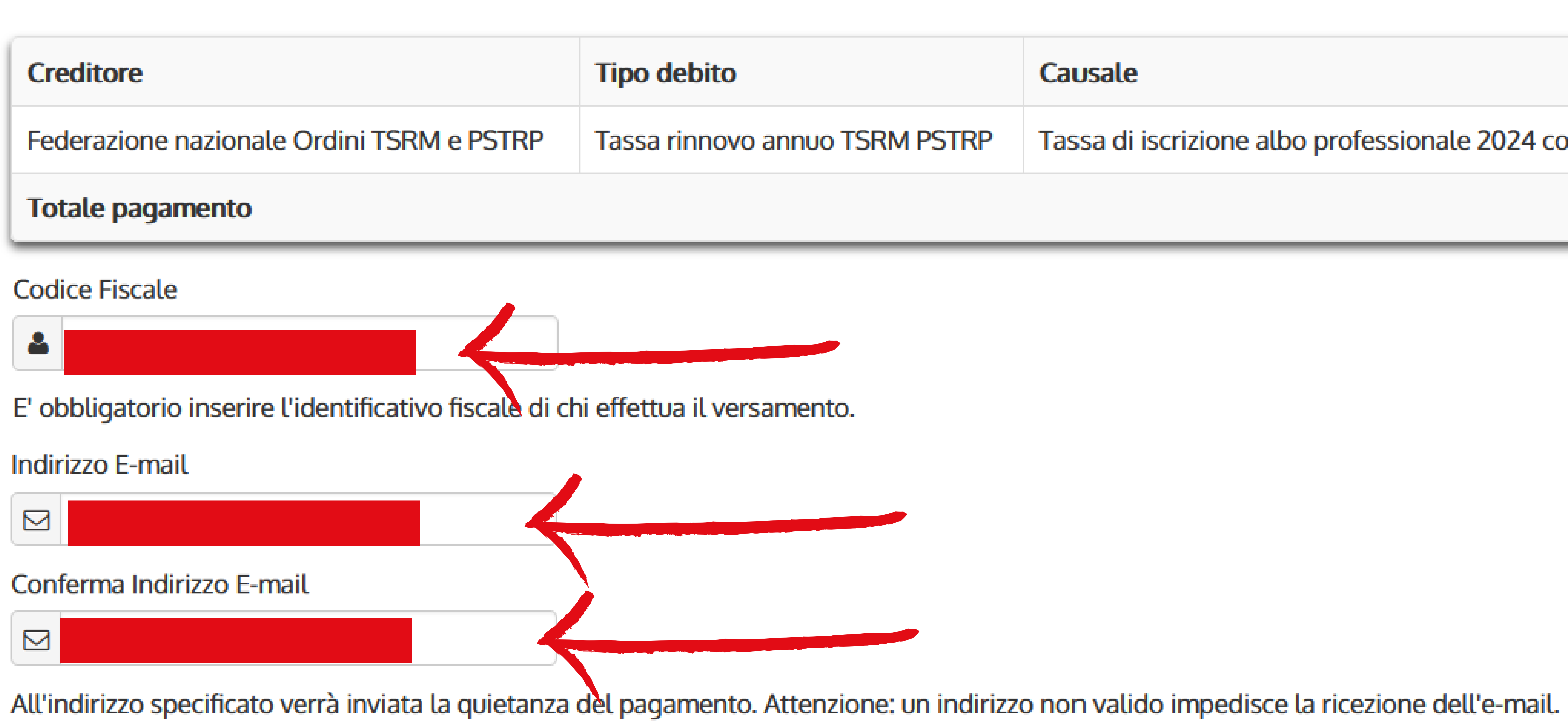

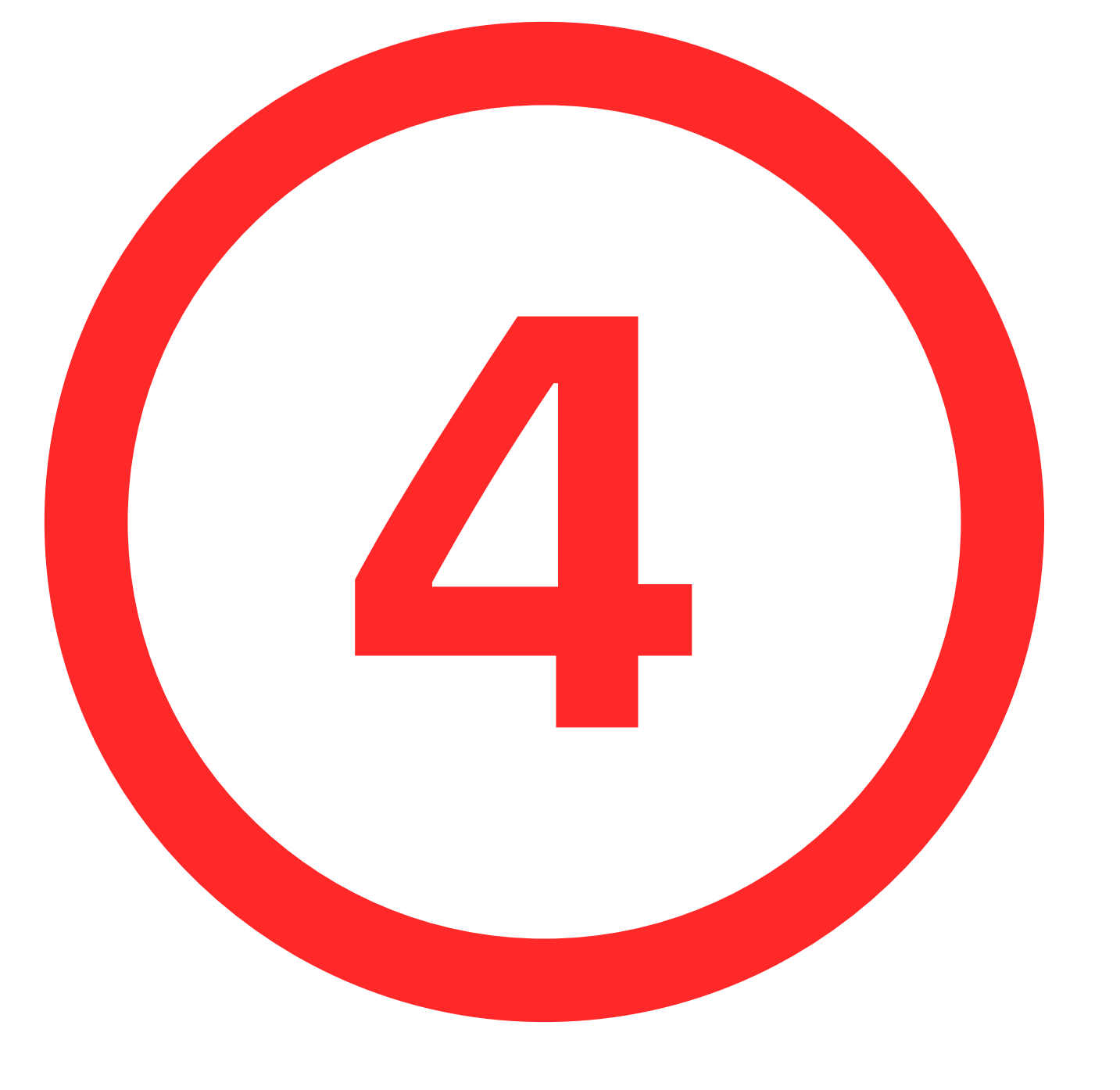

# Scegli come pagare

# PAGA ON LINE

Paga con carta di credito, bonifico o bollettino postale on line, scegliendo tra i fornitori dei sistemi di pagamento.

|   | Causale                                                    | IUV               | Importo  |
|---|------------------------------------------------------------|-------------------|----------|
| Ρ | Tassa di iscrizione albo professionale 2024 costi gestione | 01120000064884569 | 121,43 € |
|   |                                                            |                   | 121,43 € |

# PAGA PIU TARDI

Stampa un bollettino AgID e paga con un qualsiasi formitore di sistemi di pagamento aderente al circuito PagoPA

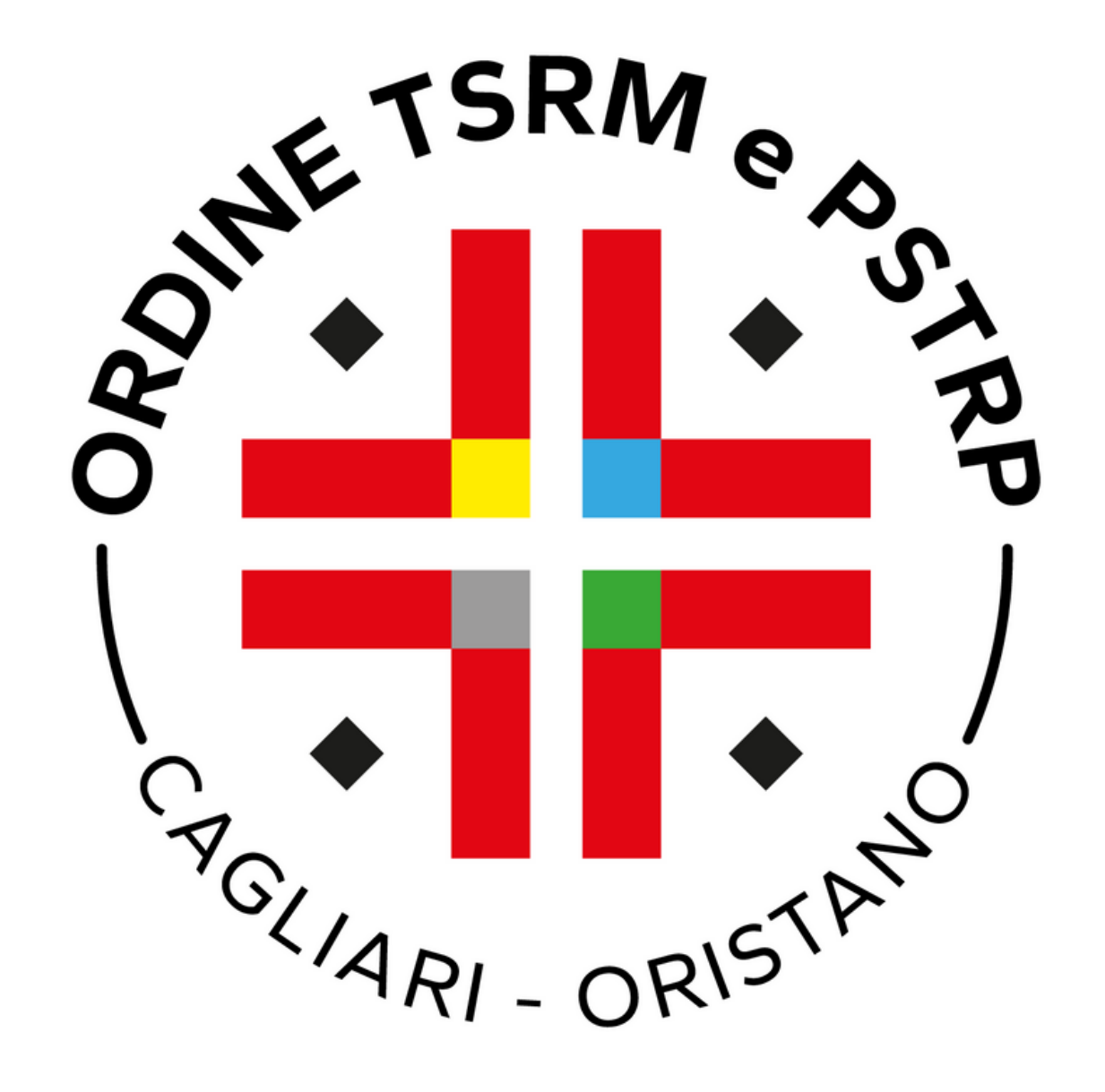

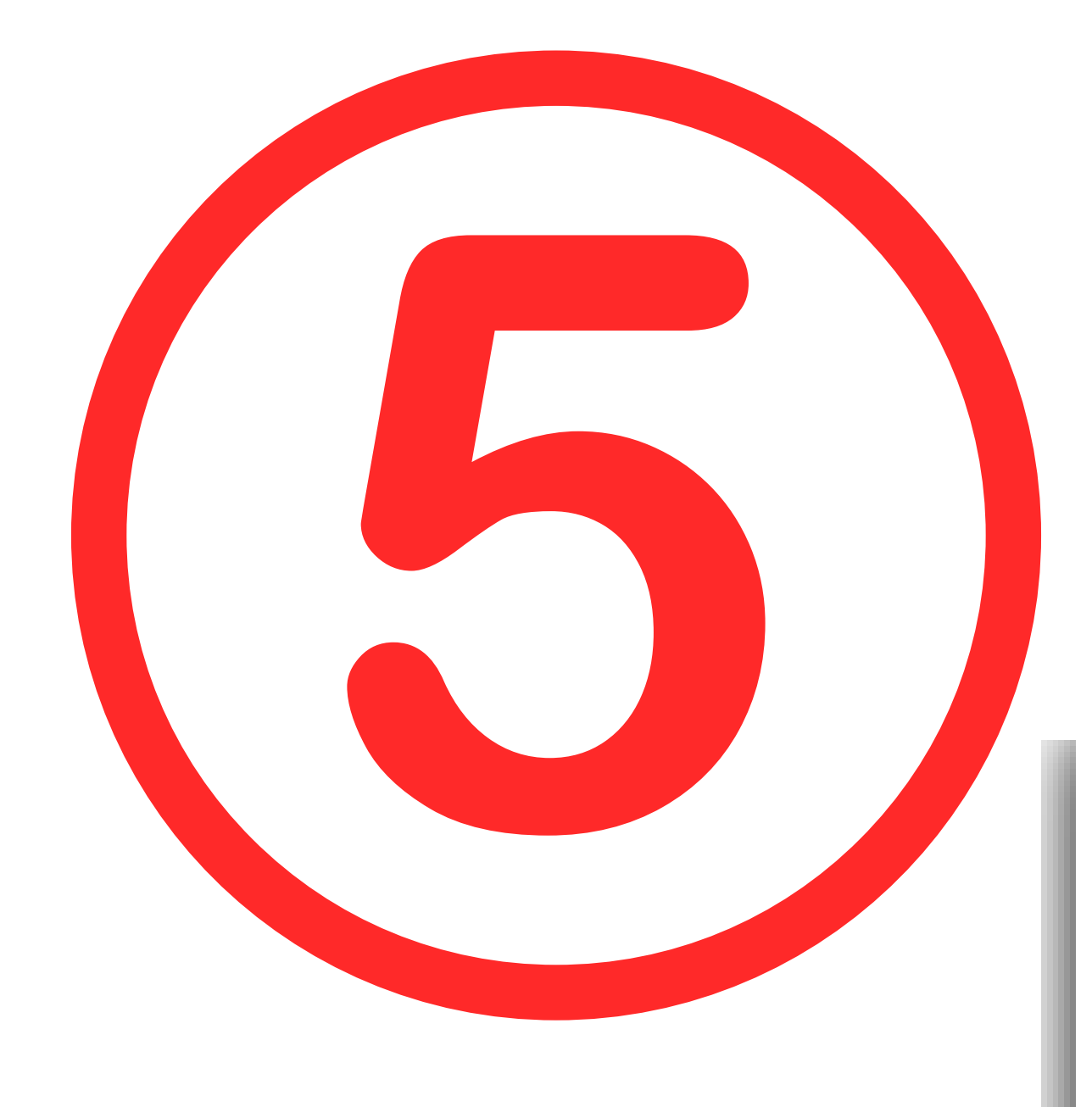

![](_page_4_Picture_1.jpeg)

Indietro

![](_page_4_Figure_3.jpeg)

|                   | <ul> <li>Documento cre</li> </ul> | 3 |
|-------------------|-----------------------------------|---|
|                   |                                   |   |
| /03/2024 16:33:21 |                                   |   |
| OLLETTINO NDP     |                                   |   |
| MESSO             |                                   |   |
| 1,43 €            |                                   |   |
| 93072009324974    |                                   |   |
|                   |                                   |   |
|                   |                                   |   |
|                   |                                   |   |

# Cliccare su Scarica documento.

eato con successo

Per effettuare il pagamento, scaricare il documento in PDF e seguire le istruzioni in esso riportate.

![](_page_4_Picture_8.jpeg)

![](_page_4_Picture_9.jpeg)

![](_page_4_Picture_10.jpeg)

![](_page_4_Picture_11.jpeg)

# Una volta ottenuto l'avviso di pagamento sarà possibile pagare la TIA con l'app IO oppure stampando il documento presso banche, uffici postali, ricevitorie, tabaccherie e sportelli ATM.

![](_page_5_Picture_1.jpeg)

![](_page_5_Picture_2.jpeg)

# Tassa rinnovo annuo TSRM PSTRP

CAUSALE: Tassa di iscrizione albo professionale 2024 costi gestione

# ENTE CREDITORE

01682270580

# Federazione nazionale Ordini TSRM e

# QUANTO E QUANDO PAGARE?

Importo

121,43 Euro

 $(\mathbf{i})$ In fase di pagamento, se previsto dall'ente, l'importo potrebbe essere aggiornato automaticamente e subire variazioni in diminuzione (per sgravi, note di credito) o in aumento (per sanzioni, interessi, ecc.).

DATI PER IL PAGAMENTO

![](_page_5_Picture_13.jpeg)

Inquadra il **codice QR** con la tua app di

Destinatario

Ente Creditore Federazione nazionale Ordini TSRM e PSTRP Oggetto del pagamento

Tassa rinnovo annuo TSRM PSTRP

Cod. CBILL

Cod. Avviso

Entro il

![](_page_5_Picture_21.jpeg)

![](_page_5_Picture_22.jpeg)

# DESTINATARIO AVVISO

# **DOVE PAGARE?**

## Vai su **pagopa.gov.it**

0

# PAGA CON L'APP IO

oppure sul sito di Federazione nazionale Ordini TSRM e PSTRP, dal tuo Home Banking, con la tua app di pagamento o con gli altri canali abilitati.

## PAGA SUL TERRITORIO

presso Banche e Sportelli ATM, negli Uffici Postali e Punti Postali, nei Bar, Edicole, Ricevitorie, Supermercati, Tabaccherie e altri Esercenti Convenzionati.

Rata unica entro il 30/04/2024

Euro **121,43** 

Cod. Fiscale Ente Creditore

![](_page_5_Picture_34.jpeg)